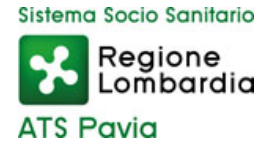

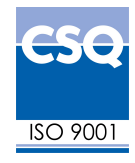

## ISTRUZIONI PER L'ISCRIZIONE su Sigma - Portale Formazione

L'iscrizione avviene attraverso Internet all'indirizzo: <u>https://formazione.sigmapaghe.com</u> - Portale Formazione SIGMA

## Per accedere è necessario effettuare il login

| Regione<br>Lombardia<br>ATS Pavia   | ATS PAVIA                                                                        |                                                                                                    |                                                                                                    |                                                                                                    | Hom                                                                                      | e Corsi                                | Login                                  |                     |
|-------------------------------------|----------------------------------------------------------------------------------|----------------------------------------------------------------------------------------------------|----------------------------------------------------------------------------------------------------|----------------------------------------------------------------------------------------------------|------------------------------------------------------------------------------------------|----------------------------------------|----------------------------------------|---------------------|
| Home<br>Catalogo corsi / Iscrizioni | LOGIN (compilare la sezio                                                        | one corretta)                                                                                           |                                                                                                    |                                                                                                    |                                                                                          |                                        |                                        |                     |
| Azienda -                           | Angolo del Dipendente                                                            |                                                                                                    |                                                                                                    |                                                                                                    |                                                                                          |                                        |                                        |                     |
| Lombardia •<br>Veneto •             | Ente                                                                             | -                                                                                                    |                                                                                                    | ~                                                                                                    |                                                                                          |                                        |                                        |                     |
| Emilia Romagna -                    | Login                                                                            | O Angolo del Dipendente                                                                                 | DLDAP                                                                                                    |                                                                                                    |                                                                                          |                                        |                                        |                     |
| Login                               | Matricola/Username                                                               |                                                                                                    |                                                                                                    |                                                                                                    |                                                                                          |                                        |                                        |                     |
|                                     | Password                                                                         |                                                                                                    |                                                                                                    |                                                                                                    |                                                                                          |                                        |                                        |                     |
|                                     | Accedi Recuper                                                                   | a password                                                                                              |                                                                                                    |                                                                                                    |                                                                                          |                                        |                                        |                     |
|                                     | Esterni                                                                          |                                                                                                    |                                                                                                    |                                                                                                    |                                                                                          |                                        |                                        |                     |
|                                     | Qualora NON si<br>Se non risultate a<br>l'Azienda selezion<br>pagina (tabella re | ate dipendenti di Aziende<br>ncora iscritti al Portale, ef<br>ata (lo si può verificare co<br>egioni ). | che utilizzano servizi GPI SpA, ef<br>fettuare la Registrazione. ATTEI<br>ntrollando l'intestazione in cima | ettuare il login con: Codice Fisca<br>I <mark>ZIONE:</mark> per il corretto utilizzo de<br>alla videata). E' possibile cambia | ale e Password, inserita dur<br>el portale della formazione<br>re Azienda selezionandola | ante la Re<br>è opportu<br>ra quelle i | egistrazio<br>no verific<br>in fondo a | ne.<br>:are<br>alla |
|                                     | Codice fiscale                                                                   |                                                                                                    |                                                                                                    |                                                                                                    |                                                                                          |                                        |                                        |                     |
|                                     | Pasquord                                                                         |                                                                                                    |                                                                                                    |                                                                                                    |                                                                                          |                                        |                                        |                     |

Se dipendenti di Aziende che utilizzano servizi GPI SpA, effettuare il login con:

- ✓ Numero del proprio Ente
- ✓ Codice Fiscale
- ✓ Password

Se dipendenti di Aziende che NON utilizzano servizi GPI SpA, effettuare il login con:

- ✓ Codice Fiscale
- ✓ Password

## Se NON iscritti al Portale, effettuare la Registrazione.

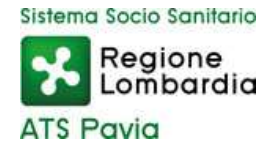

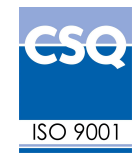

Selezionare sul lato sinistro della pagina "Regione Lombardia", successivamente l'Azienda prescelta, in questo caso "**ATS Pavia**" e cercare nel catalogo corsi l'evento a cui ci si vuole iscrivere nel menù laterale sinistro (Catalogo corsi /iscrizioni).

| Lombaraia                                               | ATS PAVIA                                                                                  |                                                                  | Home | Corsi | Logout |  |
|---------------------------------------------------------|--------------------------------------------------------------------------------------------|------------------------------------------------------------------|------|-------|--------|--|
| ATS Pavia                                               |                                                                                            |                                                                  |      |       |        |  |
| Home<br>Catalogo corsi / Iscrizioni<br>Menù Admin Corsi | Filtri di riceroa                                                                          |                                                                  |      |       |        |  |
| Catalogo corsi                                          | • 1 filtri sono opz                                                                        | nali. Ricerca più facilmente un corso.                           |      |       |        |  |
| Formazione Individuale •                                | Titolo corso                                                                               | (inserisci parole chiave per ricercare un titolo più facilmente) |      |       |        |  |
| Configurazioni •                                        | Insultazioni • Tipo O Residenziale O Formazione sul campo O Formazione a distanza () Tutti |                                                                  |      |       |        |  |
| Piano formativo -                                       | Tipo formazione                                                                            | v                                                                |      |       |        |  |
| Nuove implementazioni                                   | Periodo corso                                                                              | 7/05/2022 💷 💷                                                    |      |       |        |  |
| Menù utente 🔹                                           | Iscrizioni aperte                                                                          | 1                                                                |      |       |        |  |
| envenuto/a                                              | Cerca                                                                                      |                                                                  |      |       |        |  |
| CAPALDO ANNA                                            |                                                                                            |                                                                  |      |       |        |  |
|                                                         | Catalogo corai                                                                             |                                                                  |      |       |        |  |
|                                                         |                                                                                            |                                                                  |      |       |        |  |
|                                                         | Info: Nessun corso t                                                                       | vato                                                             |      |       |        |  |
|                                                         |                                                                                            |                                                                  |      |       |        |  |

Inserire la parola chiave o la data del corso.

Si aprirà il corso con accanto il pulsante "iscriviti", premere il tasto iscriviti.

| Sistema Socio Sanitario<br>Regione<br>Lombardia       | S PAVIA                         |                          |                                                                       |                | Home           | Corsi Lo       | gout III 35   |
|-------------------------------------------------------|---------------------------------|--------------------------|-----------------------------------------------------------------------|----------------|----------------|----------------|---------------|
| ATS Pavia                                             |                                 |                          |                                                                       |                |                |                |               |
| Home<br>Catalogo corsi / Iscritzioni                  | Filtri di ricerca               |                          |                                                                       |                |                |                |               |
| Menù Admin Corsi *<br>Catalogo corsi                  | <sup>0</sup> I filtri sono opzi | ionali. Ricerca più faci | mente un corso.                                                       |                |                |                |               |
| Formazione Individuale                                | Titolo corso                    | ρ                        | (inserisci parole chiave per ricercare un titolo più facilmente)      |                |                |                |               |
| Validazione Richieste<br>Gestione                     | Тіро                            | O Residenziale O For     | mazione sul campo 🔘 Formazione a distanza 💿 Tutti                     |                |                |                |               |
| Report su formazione individuale                      | Tipo formazione                 |                          | V                                                                     |                |                |                |               |
| Consultazioni   Prenotazione aule                     | Periodo corso                   | 17/05/2022               |                                                                       |                |                |                |               |
| Consultazione utente                                  | Iscrizioni aperte               |                          |                                                                       |                |                |                |               |
| Consultazione utente esterno<br>Consultazione docenti | Cerca                           |                          |                                                                       |                |                |                |               |
| Report su corsi                                       |                                 |                          |                                                                       |                |                |                |               |
| Report su discenti/docenti                            | Catalogo corsi                  |                          |                                                                       |                |                |                |               |
| Report riepilogativi su formazione                    |                                 |                          | Nome corso                                                            | Data ed        | lizione        | Iscri          | zioni         |
| Report riepilogativi su formazione 2                  | 0                               | -                        | VIOLENZA SUGLI OPERATORI SANITARI: QUALE PREVENZIONE                  | Dal 07/06/2022 | al 07/06/2022  | Dal 12/05/2022 | al 06/06/2022 |
| Report su costi                                       | •                               | •                        | Edizione: 1                                                           | DUI OTTOOLOLL  | a on one offer | Dur TEroorEoEE | a coronecte   |
| Report annuali customer                               | ls                              | scriviti                 | Rimangono ancora : 14 posti                                           |                |                |                |               |
| Estrazioni personalizzate                             |                                 |                          | Luogo: ATS C/O ICS MAUGERI - PAVIA Pavia PV ICS MAUGERI - PAVIA       |                |                |                |               |
| Consultazione log invio email                         |                                 |                          | Costo iscrizione ( Solo per esterni ): 0,00 €                         |                |                |                |               |
| Consultazione log esecuzione                          |                                 |                          | Crediti ECM (Solo per le figure professionali aventi diritto ) : 1,50 |                |                |                |               |
| Configurazioni                                        |                                 |                          | Durata : 5,00                                                         |                |                |                |               |
| Gestione aule                                         |                                 |                          | Tipo formazione :                                                     |                |                |                |               |
| Customer satisfaction                                 |                                 |                          | Convegni, congressi, simposi, conferenze (oltre i 200 partecipanti)   |                |                |                |               |
| Budget formazione                                     |                                 |                          |                                                                       |                |                |                |               |

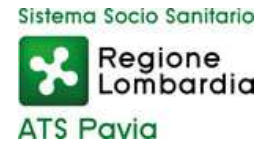

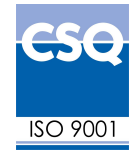

Cliccare su "conferma iscrizione".

| Confermi l'iscrizio | ne al corso?          |  |
|---------------------|-----------------------|--|
| Titolo corso :      | PROVA CORSO           |  |
| Nome edizione       |                       |  |
| ECM                 | Data accreditamento : |  |
| Indirizzo           |                       |  |
| Provincia:          |                       |  |
| Comune:             |                       |  |
| Luogo               |                       |  |
| Conferma Iscrizione |                       |  |

L'iscrizione verrà formalizzata nel momento in cui perverrà l'e-mail di conferma.